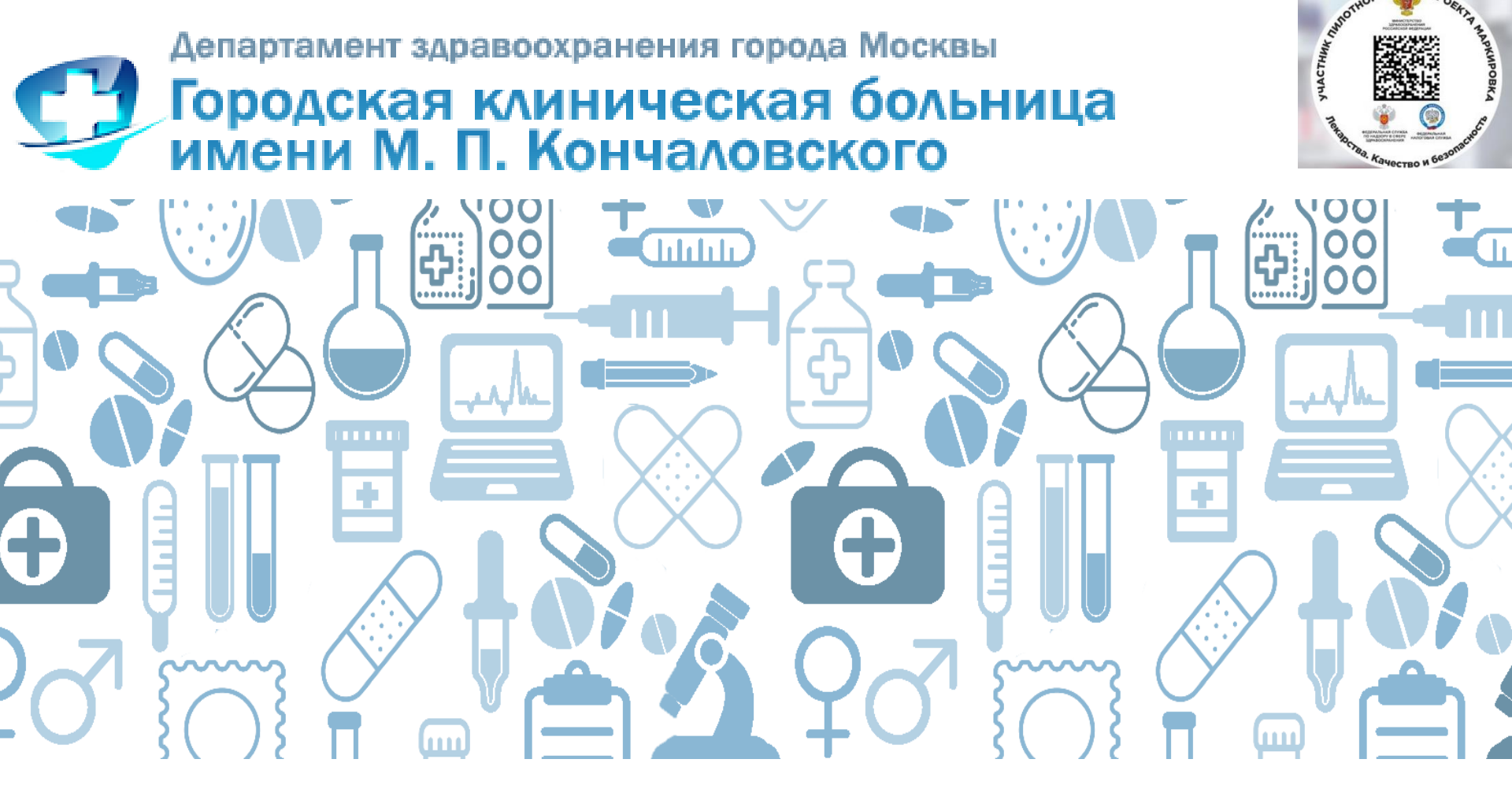

Работа аптеки медицинской организации в ИС Мониторинг движения лекарственных препаратов (ИС МДЛП)

Борщевская Наталья Алексеевна, начальник отдела ИТ

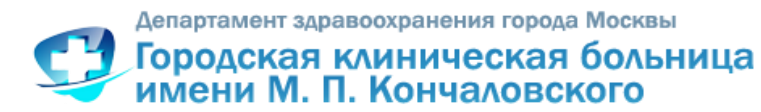

### Нормативные документы и ресурсы

- 1. Федеральный закон от 28 декабря 2017 года № 425-ФЗ «О внесении изменений в Федеральный закон «Об обращении лекарственных средств» № "140-ФЗ " от 04.06.2018 года.
- 2. Постановление Правительства Российской Федерации от 24.01.2017 года № 62 «О проведении эксперимента по маркировке контрольными (идентификационными) знаками и мониторингу за оборотом отдельных видов лекарственных препаратов для медицинского применения».
- 3. Распоряжение Правительства РФ от 28.04.2018 года № 791-р Об утверждении модели функционирования системы маркировки товаров средствами идентификации в РФ.
- 4. Приказ Министерства здравоохранения Российской Федерации от 13.10.2017г. № 800н "Об утверждении Порядка маркировки первичной и вторичной упаковки аутологичных биомедицинских клеточных продуктов и комбинированных биомедицинских клеточных продуктов с использованием методов радиочастотной идентификации принадлежности такого биомедицинского клеточного продукта конкретному пациенту».
- 5. МЕТОДИЧЕСКИЕ РЕКОМЕНДАЦИИ для проведения эксперимента по маркировке контрольными (идентификационными) знаками и мониторингу за оборотом отдельных видов лекарственных препаратов для медицинского применения, находящихся в гражданском обороте на территории Российской Федерации от 23.04.2018 года.
- 6. Постановление Правительства Российской Федерации от 14.12.2018 года № 1556 «Об утверждении положения о системе мониторинга движения лекарственных препаратов для медицинского применения»
- 7. Постановление Правительства Российской Федерации от 14.12.2018 года № 1557 «ОБ ОСОБЕННОСТЯХ ВНЕДРЕНИЯ СИСТЕМЫ МОНИТОРИНГА ДВИЖЕНИЯ ЛЕКАРСТВЕННЫХ ПРЕПАРАТОВ ДЛЯ МЕДИЦИНСКОГО ПРИМЕНЕНИЯ»
- 8. Нормативные, информационные и технические материалы:
  - на сайте ЦРПТ <u>http://честныйзнак.рф</u> Бизнесу Внедрение маркировки
  - на сайте Росздравнадзора: <u>http://www.roszdravnadzor.ru</u> Система маркировки лекарственных препаратов

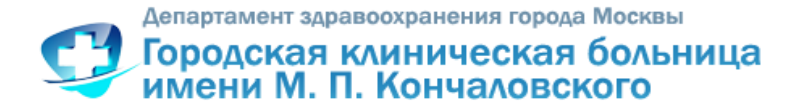

### С внедрением маркировки изменится...

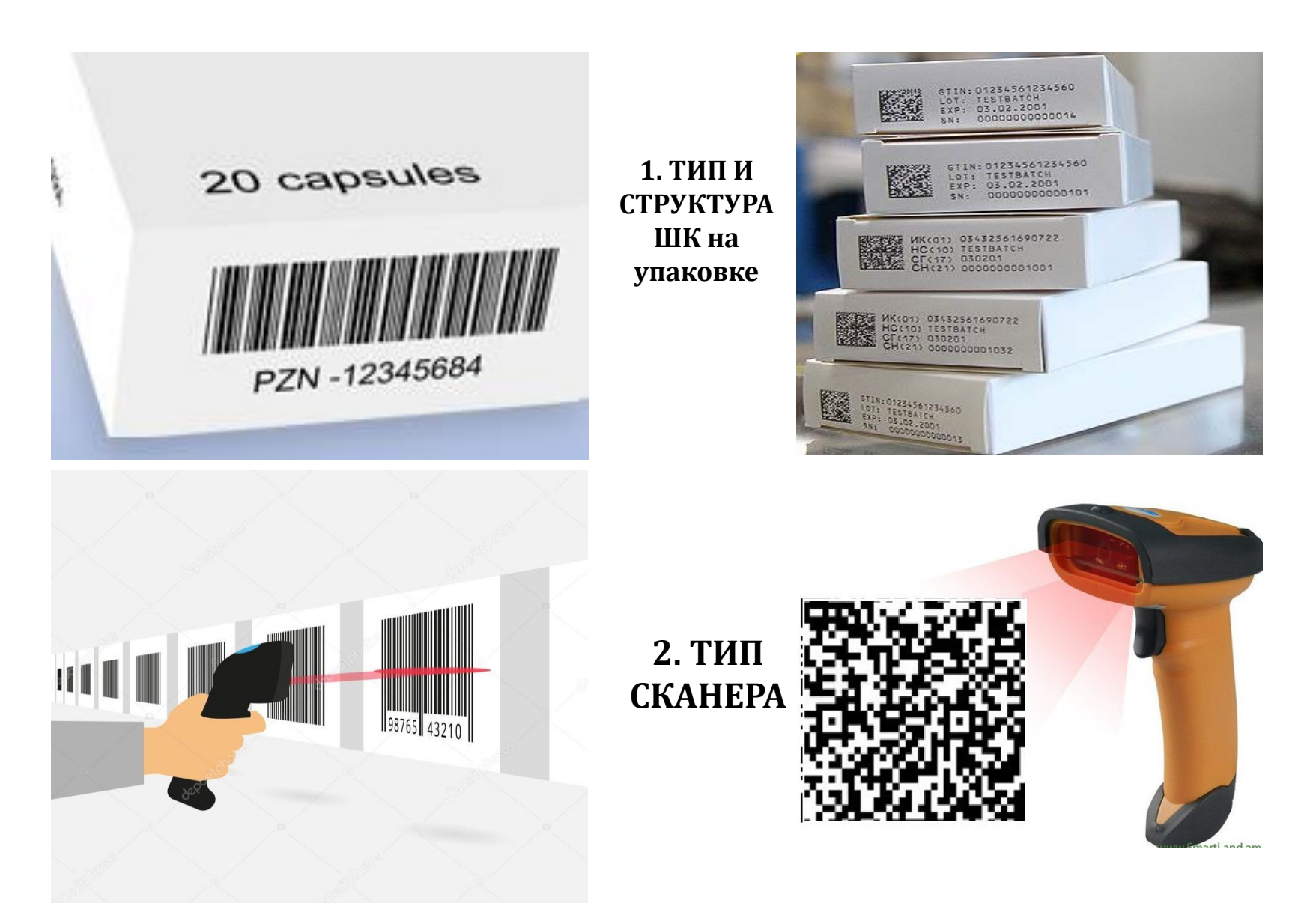

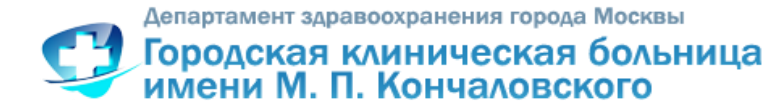

3. Порядок работы

Организовать закупку ЛП

Получить ЛП на склад

Заполнить реквизиты товарной накладной в учетной системе

Получить документы на ЛП в ИС МДЛП

ЕСТЬ входящий документ ИС МДЛП

<u>НЕТ</u> входящего документа ИС МДЛП

Отсканировать ШК ЛП

Зарегистрировать в ИС МДЛП документ приема ЛП

Получить документ -подтверждение от поставщика об отгрузке

Успешное завершение операции

Отработать требование на выдачу ЛП в учетной системе

Зарегистрировать в ИС МДЛП документ о выдаче ЛП для оказания медицинской помощи

Не успешное завершение операции

Решить вопрос возврата с поставщиком

Департамент здравоохранения города Москвы Городская клиническая больница имени М. П. Кончаловского

# 4. Система учета лекарственных препаратов

| КИЗ                                      |                                    |  |  |  |  |  |  |
|------------------------------------------|------------------------------------|--|--|--|--|--|--|
| Контрольный (идентификационный) знак:    |                                    |  |  |  |  |  |  |
| (01)03838989656263(21)R1UG01U4D64OR(10)D | 52192(17)190900(240)3004           |  |  |  |  |  |  |
| Тип упаковки:                            | Вторичная (потребительская) 🔻      |  |  |  |  |  |  |
| Тип КИЗ:                                 | sGTIN (КИЗ вторичной упаковки) 🗸 🗸 |  |  |  |  |  |  |
| Предмет торговли                         |                                    |  |  |  |  |  |  |
| Вид предмета торговли:                   | Лекарственный препарат 🗸 🔻         |  |  |  |  |  |  |
| GTIN:                                    | 03838989656263                     |  |  |  |  |  |  |
| Индивидуальный серийный номер:           | R 1UG0 1U4D64OR                    |  |  |  |  |  |  |
| Код ТНВЭД:                               | 3004                               |  |  |  |  |  |  |
| Производственная серия:                  | D62192                             |  |  |  |  |  |  |
| Код предприятия / организации торговли:  |                                    |  |  |  |  |  |  |
| Срок годности:                           | 01.09.2019                         |  |  |  |  |  |  |
| Состояние                                |                                    |  |  |  |  |  |  |
| Состояние:                               | Не активен 🔻                       |  |  |  |  |  |  |

- Как и где учитывать двухмерный штрих код упаковки?
- Как и где формировать документы для ИС МДЛП?
- Как и каким способом передавать документы в ИС МДЛП?

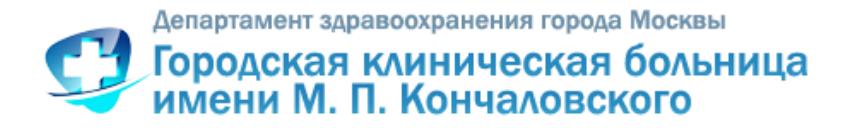

Способы работы с ИС МДЛП

# 1. Личный кабинет в ИС МДЛП

https://mdlp.crpt.ru

**Руководство пользователя личного кабинета участника** обращения лекарственных препаратов размещено на сайте ЦРПТ <u>https://честныйзнак.pф/business/projects/21/#29</u>

# 2. Передача данных с помощью аппаратно-программного интерфейса (API)

Регламент подключения к АРІ и рекомендуемый алгоритм освоения интеграции с МДЛП через предоставляемый АРІ

<u>https://честныйзнак.pф/business/projects/21/#29@for\_developers</u>

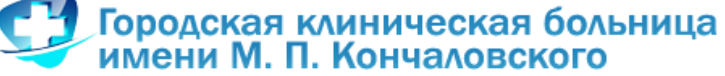

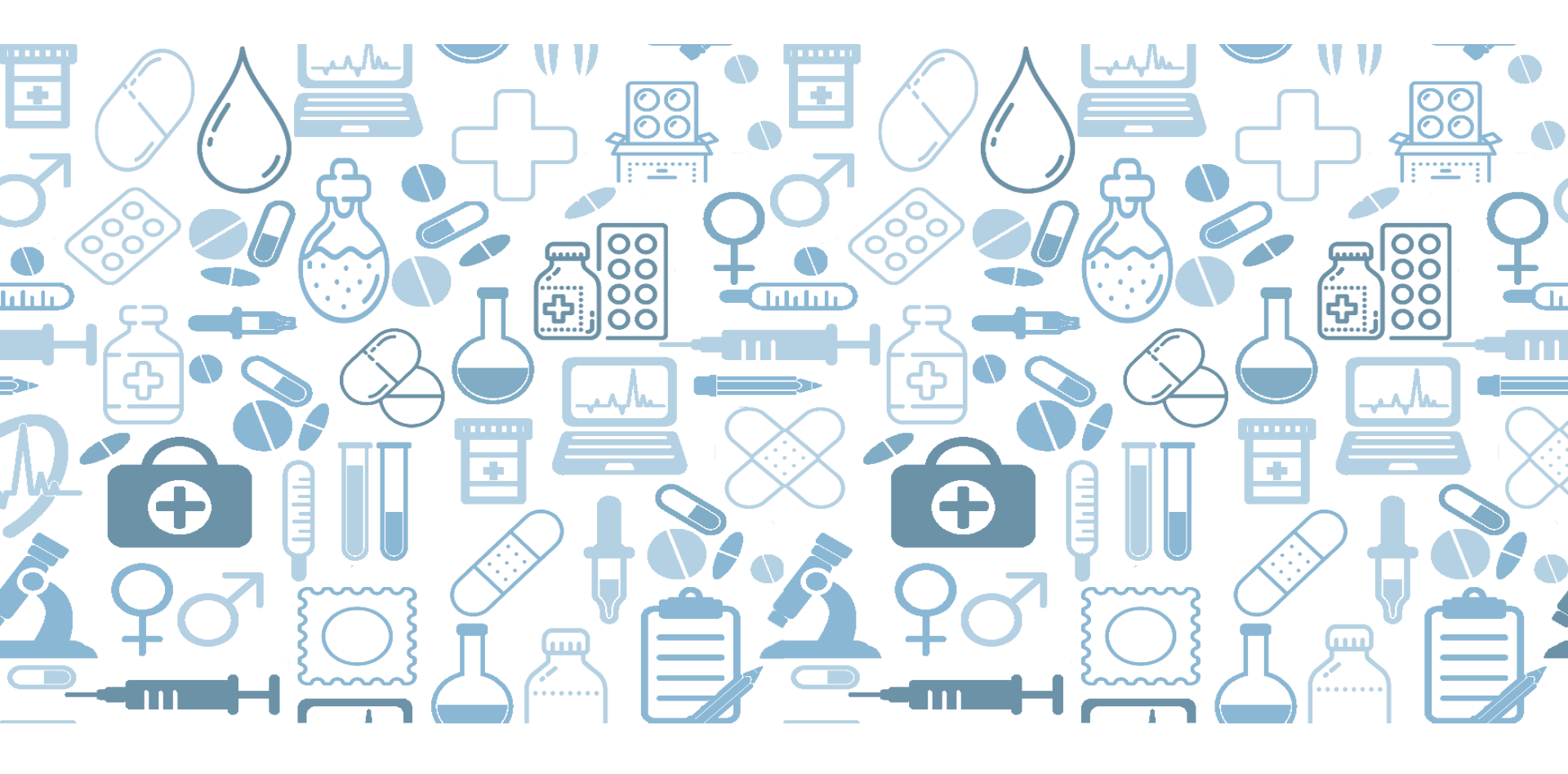

# Регистрация в ИС МДЛП

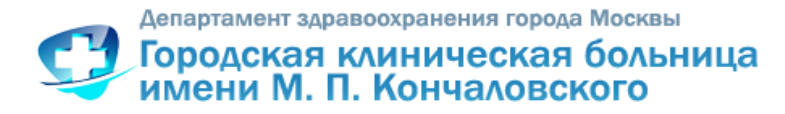

# Для успешной регистрации медицинской организации в ИС МДЛП необходимо:

- 1. Иметь лицензию на фармацевтическую/медицинскую деятельность.
- 2. Заказать и получить электронную подпись на участников (руководитель, заведующий аптекой...) в аккредитованных удостоверяющих центрах.
- 3. Обратить внимание! Полное соответствие ФИО руководителя и ИНН организации, указанные в УКЭП, сведениям, внесенным в ЕГРЮЛ/ЕГРИП.
- 4. Пройти регистрацию в ФГИС МДЛП на <u>https://mdlp.crpt.ru</u>
- 5. Подготовить учетную систему аптеки
- Подготовить рабочее место сотрудника аптеки (компьютер, сканер, УКЭП)

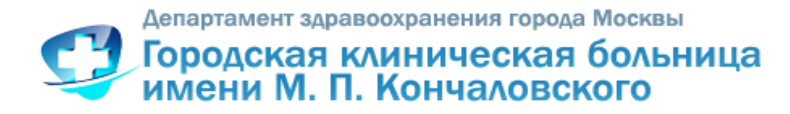

# Регистрация в ИС Мониторинг движения лекарственных препаратов (ИС МДЛП)

- **1.** Установить на рабочем месте сертификат ключа ЭЦП, программы, обеспечивающие работу с электронной подписью и защиту информации.
- 2. Открыть информационный ресурс Маркировка лекарственных средств <u>https://mdlp.crpt.ru</u>
- **3.** Заполнить заявление на информационном pecypce <u>https://mdlp.crpt.ru</u>. Заявление появится автоматически при первом входе в «Личный кабинет».
- **4.** Получить подтверждение о регистрации на электронную почту, которую указали в заявлении.
- **5.** Войти с помощью ЭЦП на информационный ресурс Маркировка лекарственных средств <u>https://mdlp.crpt.ru</u>
- 6. Зарегистрировать места деятельности (в меню ПРОФИЛЬ) и пользователей (в меню АДМИНИСТРИРОВАНИЕ).

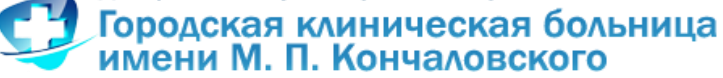

<u>Регистрация Личного кабинета ИС МДЛП</u> <u>https://mdlp.crpt.ru</u>

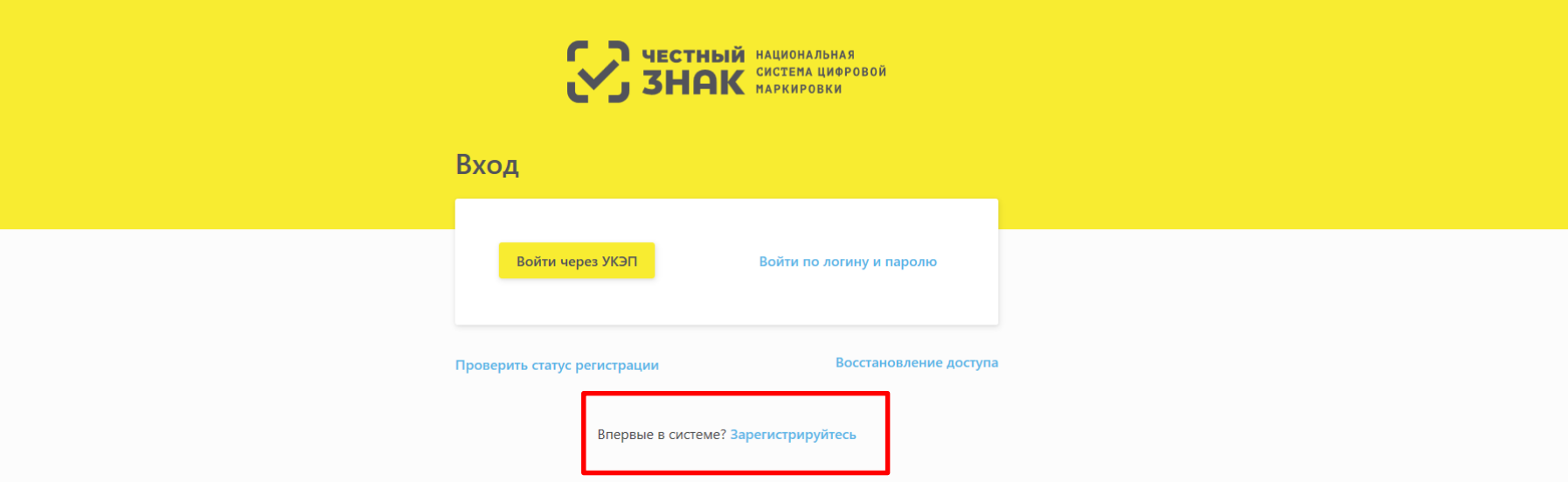

Опортал технической поддержки. При возникновении проблем с регистрацией или авторизацией направьте письмо на support@crpt.ru

Версия приложения 1.14.0

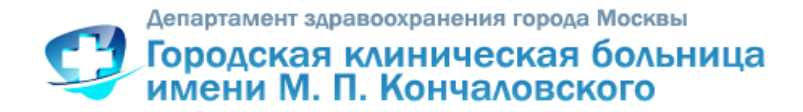

Для доступа к Личному кабинету участника ИС «Маркировка» рекомендуется использовать следующие программные средства:

□ операционная система Windows 7 (или более поздние), либо MasOS X 10. (или более поздние);

- 🗆 браузеры:
- □ Internet Explorer 10 или более поздние;
- □ Safari 10 или более поздние;
- □ Chrome 49 или более поздние;
- □ Firefox 52 или более поздние;
- □ Opera 46 или более поздние.
- □ плагин КриптоПро для браузера Internet Explorer;
- □ Сертифицированное ПО КриптоПро версии 3.9 или более поздние;
- □ драйверы для работы с ключевыми носителями eToken или RuToken.

Для юридического лица РФ при регистрации ЛК Участника в ИС «Маркировка» и <u>при первом входе в ЛК Участника необходимо использовать</u> усиленную квалифицированную электронную подпись руководителя <u>организации.</u>

### Подтверждение о регистрации получите на электронную почту, которую указали в заявлении

| ¢                                                   | ородская клинически<br>мени М. П. Кончалов<br>честнь<br>ЗНА<br>Регистрация                                                               | ая больница<br>вского<br>национальная<br>система цифровой<br>маркировки                                                           | <u>Регистраци</u>                                                                  | информа<br>информа                                          | оинета ИС МДЛП<br>ие заявления на<br>ационном ресурсе<br><u>https://mdlp.crpt.ru</u> |
|-----------------------------------------------------|----------------------------------------------------------------------------------------------------|----------------------------------------------------------------------------------------------------|------------------------------------------------------------------------------------|-------------------------------------------------------------|--------------------------------------------------------------------------------------|
|                                                     | Тип участника<br>Резидент Российской Федерации<br>Иностранный Резидент                                                                   | ~                                                                                                    | ССС<br>С Регистрация<br>Заполните нижеуказаные                                     | ЧЕСТНЫЙ национальная<br>ЗНАК систепа циоровой<br>наркировки |                                                                                      |
| 1. С<br>р<br>2. Э<br>л<br>3. Ф<br>4. С<br>л<br>5. И | ертификат УКЭП<br>уководителя ЮЛ<br>лектронная почта отв<br>ица в аптеке<br>РИО руководителя ЮЛ<br>ведения о наличии<br>ицензии<br>НН ЮЛ | <ul> <li>Сертификат УКЭП</li> <li>Адрес электронной почты</li> <li>Фамилия</li> <li>Зарегистрироваться</li> <li>Стмена</li> </ul> | <ul> <li>Сведения о наличии ли</li> <li>Контактный телефон</li> <li>Имя</li> </ul> | цензии                                                      | • ИНН<br>Огчество                                                                    |

Департамент здравоохранения города Москвы

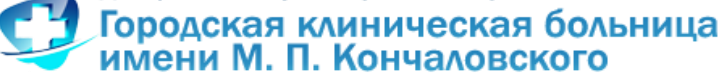

### Вход в Личный кабинет ИС МДЛП

### Зарегистрировать места деятельности в меню ПРОФИЛЬ на информационном pecypce <u>https://mdlp.crpt.ru</u>

| Фильтр Q Поиск |  |
|----------------|--|
| (+             |  |
| •              |  |
|                |  |
|                |  |
|                |  |
|                |  |
|                |  |
|                |  |
|                |  |
|                |  |
|                |  |
|                |  |
|                |  |

🕐 Портал технической поддержки. При возникновении проблем с регистрацией или авторизацией направьте письмо на support@crpt.ru

Версия приложения 1.14.0

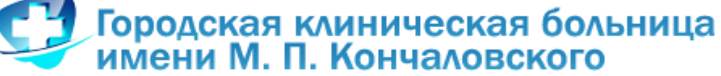

Вход в Личный кабинет ИС МДЛП

# Зарегистрировать пользователей на информационном ресурсе

https://mdlp.crpt.ru

| 8         | АДМИНИСТРИРОВАНИЕ<br>Гриднев                                                                                           | ль<br>).В. У            |
|-----------|----------------------------------------------------------------------------------------------------|-------------------------|
|           | Пользователи Управление правами Учетные системы<br>Всего позиций: 3                                                    | Q. Поиск                |
| 0         | □ Идентификатор польз У ФИО У Должность У                                                                              | +                       |
| 80        | 2а98701b-37а1-46dа-аf3 Маркина Ольга Петровна                                                                          | • / X                   |
| 0         | С c6c58e0a-f8ff-4b82-b0e Гриднев Олег Владими                                                                          | •                       |
| 8         | 🗆 ea45da7f-bd4e-4cf5-a3d Гриднев Олег Владимир                                                                         | • / X                   |
| ß         |                                                                                                    |                         |
| 88        |                                                                                                    |                         |
| ¢         |                                                                                                    |                         |
|           |                                                                                                    |                         |
|           | С К Предыдущая 1/1 ··· Следующая >                                                                                     | Показать по 20          |
| (?) Порта | а технической поллержки. Пои возникновении посблем с регистрацией или авторизацией направляе письмо на support@crot.ou | ерсия приложения 1.14 ( |

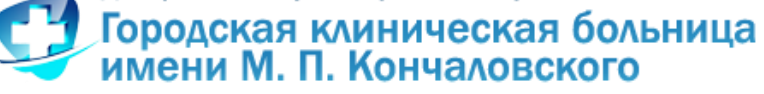

## Личный кабинет в ИС МДЛП

## <u>https://mdlp.crpt.ru</u> <u>Обзор МЕНЮ</u>

| честный национальная<br>ЗНАК система цирровой<br>ларкировни          | ПРОФИЛЬ                                                                                                    |                            |                                           | Пользователь<br>Гриднев О.В. |
|----------------------------------------------------------------------|----------------------------------------------------------------------------------------------------|----------------------------|-------------------------------------------|------------------------------|
|                                                                      | Данные организации Лицензии Места деятельности Места ответ                                                                                                    | ственного хранения Дове    | еренные контрагенты                       |                              |
|                                                                      | Данные участника системы                                                                                                    |                            |                                           |                              |
| 🕅 Профиль                                                            | Наименование организации<br>ГОСУДАРСТВЕННОЕ БЮДЖЕТНОЕ УЧРЕЖДЕНИЕ ЗДРАВООХРАНЕНИЯ ГОРОДА МОСКВЫ<br>"ГОРОДСКАЯ КЛИНИЧЕСКАЯ БОЛЬНИЦА ИМЕНИ М.П. КОНЧАЛОВСКОГО ДЕПАРТАМЕНТ. | ИНН<br>7735069192<br>А     | КПП<br>773501001                          | Резидент РФ<br>Да            |
| 🗞 Реестр ЛП                                                          | ЗДРАВООХРАНЕНИЯ ГОРОДА МОСКВЫ"<br>Руководство                                                                                                    | Код налогового органа      | Код статуса                               | Наименование статуса         |
| <ul> <li>70 Товары</li> <li>20 Товары, временно</li> </ul>           | ГРИДНЕВ ОЛЕГ ВЛАДИМИРОВИЧ<br>Регистрационный номер участника<br>d2oc5250, 2029, 4556, 8060, 005002025555                                                                | -<br>OFPH<br>1027720064205 | -<br>Сведения о задолженности организации | -                            |
| <ul> <li>выведенные из оборота</li> <li>Реестр документов</li> </ul> | 02663530-2650-4630-8909-000805655222                                                                                                    | 1037739004265              | -                                         |                              |
| 88 Классификаторы                                                    |                                                                                                    |                            |                                           |                              |
| Ф Администрирование                                                  |                                                                                                    |                            |                                           |                              |
|                                                                      |                                                                                                    |                            |                                           |                              |
|                                                                      |                                                                                                    |                            |                                           |                              |
|                                                                      |                                                                                                    |                            |                                           |                              |
|                                                                      |                                                                                                    |                            |                                           |                              |

О Портал технической поддержки. При возникновении проблем с регистрацией или авторизацией направьте письмо на support@crpt.ru

Версия приложения 1.14.0

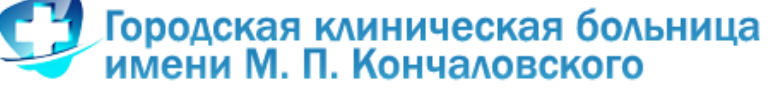

### Личный кабинет в ИС МДЛП

## <u>https://mdlp.crpt.ru</u> <u>Обзор МЕНЮ</u>

| ССТНЫЙ НАЦИОНАЛЬНАЯ<br>ЗНАК СИСТИА ЦИНРОВА<br>КАРКИРОВИ | товары                  | ЭВАРЫ                 |                |                                 |                      |                       |                        |                                  |  |  |  |  |  |
|---------------------------------------------------------|-------------------------|-----------------------|----------------|---------------------------------|----------------------|-----------------------|------------------------|----------------------------------|--|--|--|--|--|
|                                                         | Реестр товаров по SGTIN |                       |                |                                 |                      |                       |                        |                                  |  |  |  |  |  |
|                                                         | Bcero позиций: 780      |                       |                |                                 |                      |                       |                        | 🚈 Фильтр — Q Поиск               |  |  |  |  |  |
| Профиль                                                 | 🗆 SGTIN 🗸               | Статус 🗸              | GTIN ~         | ИНН владельца 🛛 🗸               | мнн ~                | Торговое наименован 🗸 | Текущий владелец 🗸 🗸 🗸 | Наименование держа \vee 🔶 +      |  |  |  |  |  |
| Реестр ЛП                                               | □ 18901148006024B20JK1  | Выдан для медицинског | 18901148006024 | 7735069192                      | ОМЕПРАЗОЛ            | Омез                  | ГОСУДАРСТВЕННОЕ БЮ     | Д-Р РЕДДИ <sup>•</sup> С ЛАБОРАТ |  |  |  |  |  |
| 🖉 Товары                                                | □ 18901148006024B20RY7  | Выдан для медицинског | 18901148006024 | 7735069192                      | ОМЕПРАЗОЛ            | Омез                  | ГОСУДАРСТВЕННОЕ БЮ     | Д-Р РЕДДИ <sup>-</sup> С ЛАБОРАТ |  |  |  |  |  |
| Товары, временно<br>выведенные из оборота               | 18901148006024B21HG     | Выдан для медицинског | 18901148006024 | 7735069192                      | ОМЕПРАЗОЛ            | Омез                  | ГОСУДАРСТВЕННОЕ БЮ     | Д-Р РЕДДИ`С ЛАБОРАТ              |  |  |  |  |  |
| Реестр документов                                       | 18901148006024B21C2Q    | Выдан для медицинског | 18901148006024 | 7735069192                      | ОМЕПРАЗОЛ            | Омез                  | ГОСУДАРСТВЕННОЕ БЮ     | Д-Р РЕДДИ`С ЛАБОРАТ              |  |  |  |  |  |
| 🖁 Классификаторы                                        | □ 18901148006024B21VN   | Выдан для медицинског | 18901148006024 | 7735069192                      | ОМЕПРАЗОЛ            | Омез                  | ГОСУДАРСТВЕННОЕ БЮ     | Д-Р РЕДДИ`С ЛАБОРАТ              |  |  |  |  |  |
| Ф Администрирование                                     | □ 18901148006024B228W   | Выдан для медицинског | 18901148006024 | 7735069192                      | ОМЕПРАЗОЛ            | Омез                  | ГОСУДАРСТВЕННОЕ БЮ     | Д-Р РЕДДИ`С ЛАБОРАТ              |  |  |  |  |  |
|                                                         | □ 18901148006024B227UX  | Выдан для медицинског | 18901148006024 | 7735069192                      | ОМЕПРАЗОЛ            | Омез                  | ГОСУДАРСТВЕННОЕ БЮ     | Д-Р РЕДДИ`С ЛАБОРАТ              |  |  |  |  |  |
|                                                         | □ 18901148006024B2294E  | Выдан для медицинског | 18901148006024 | 7735069192                      | ОМЕПРАЗОЛ            | Омез                  | ГОСУДАРСТВЕННОЕ БЮ     | Д-Р РЕДДИ`С ЛАБОРАТ              |  |  |  |  |  |
|                                                         | 1890114800602482312G    | Вылон для мелицинског | 18001148006024 | 7735060102<br>< Предыдущая 1/39 | ОМЕПРАЗОЛ<br>9 Следу | Омез                  | ГОСУДАРСТВЕННОЕ БЮ     | Д-Р РЕДДИ'С ЛАБОРАТ              |  |  |  |  |  |
|                                                         |                         |                       |                |                                 |                      |                       |                        |                                  |  |  |  |  |  |

Опртал технической поддержки. При возникновении проблем с регистрацией или авторизацией направьте письмо на support@crpt.ru

Версия приложения 1.14.0

#### Городская клиническая больница имени М. П. Кончаловского

### Личный кабинет в ИС МДЛП

## <u>https://mdlp.crpt.ru</u> <u>Обзор МЕНЮ</u>

| УНСТНЫЙ НАЦИОНАЛЬНАЯ<br>ЗНАК СИСТИЛА ЦИРОВОЙ<br>ЛАУКИРОВИЙ | PEE      | СТР ДОКУМЕНТОВ                    |                                    |                       |                             |                                          |                  |        |                  | Пользователь<br>Гриднев О.В. |         |              | ~        |
|------------------------------------------------------------|----------|-----------------------------------|------------------------------------|-----------------------|-----------------------------|------------------------------------------|------------------|--------|------------------|------------------------------|---------|--------------|----------|
|                                                            | От       | правленные Входя                  | щие                                |                       |                             |                                          |                  |        |                  |                              |         |              |          |
|                                                            | Вним     | ание: Максимально допуст          | имый размер xml файла 1 м          | іегабайт              |                             |                                          |                  | ि ∂arr |                  | ≓ Фильтр                     | 0       | Поиск        |          |
|                                                            | Bce      | его позиций: 19 325               |                                    |                       |                             |                                          |                  | - Sub  | y sine kine      | - •warp                      | ~       | Honek        |          |
| 😡 Профиль                                                  | 0        | Уникальный идентиф 🗸              | Дата получения доку 🗸              | Дата обработки доку 🗸 | Идентификатор адрес         | <ul> <li>Адрес отправителя до</li> </ul> | Тип документа    | ~      | Статус документа | a v                          | ти      | +            |          |
| 🗞 Реестр ЛП                                                | o        | 27648525-89dc-45ff-ba3            | 23.10.2018                         | 23.10.2018            | 000000000351                | Москва г, г Зеленоград,                  | Приемка ЛП на с  | слад   | Документ обра    | ботан, от                    | AF      | <b>b</b> • I |          |
| 🔗 Товары                                                   | o        | 0abf994a-afab-462e-8a2            | 23.10.2018                         | 23.10.2018            | 000000000351                | Москва г, г Зеленоград,                  | Приемка ЛП на с  | слад   | Ошибка обраб     | отки, отв                    | ı م     | 6 💊 1        | •        |
| Товары, временно<br>выведенные из оборота                  | o        | 625bc042-7eda-4f2e-87a            | 22.10.2018                         | 22.10.2018            | c6c58e0a-f8ff-4b82-b0ef.    |                                          | Тип не определен | i      | Ошибка обраб     | отки, отв                    | л, Г    | <b>a</b> 💊 I |          |
| Реестр документов                                          | ο        | d527df3e-c6a0-44de-80f            | 22.10.2018                         | 22.10.2018            | 0000000000351               | Москва г, г Зеленоград,                  | Выдача для оказа | ния м  | Документ обра    | аботан, от                   | A: I    |              |          |
| о Классификаторы                                           | ο        | f8e3444e-eb8b-4277-9d             | 22.10.2018                         | 22.10.2018            | 0000000000351               | Москва г, г Зеленоград,                  | Выдача для оказа | ния м  | Документ обра    | аботан, от                   | A: I    | B • I        |          |
| 💱 Администрирование                                        | 0        | f3ee96ef-5f6b-43af-98dd           | 22.10.2018                         | 22.10.2018            | 0000000000351               | Москва г, г Зеленоград,                  | Выдача для оказа | ния м  | Документ обра    | ботан, от                    | A: I    | 6 • 1        | >        |
|                                                            | o        | bb1aa9ef-a41b-45b1-81             | 22.10.2018                         | 22.10.2018            | 0000000000351               | Москва г, г Зеленоград                   | Приемка ЛП на с  | слад   | Документ обра    | аботан, от                   | A       | B 🗣 I        |          |
|                                                            | O        | 3d373536-6d76-433a-9c             | 17.10.2018                         | 17.10.2018            | 0000000000351               | Москва г, г Зеленоград,                  | Выдача для оказа | ния м  | Документ обра    | аботан, от                   | A: I    | 6 • 1        |          |
|                                                            | 0        |                                   |                                    | < 1                   | Предыдущая <b>1</b> /967 •• | • Следующая 🕨                            |                  |        |                  |                              | Гоказ   | зать по      | 20       |
| ⑦ Портал технической поддержки. При возникни               | овении п | роблем с регистрацией или авториз | ацией направьте письмо на support( | @crpt.ru              | l                           | <b>Исходящи</b>                          | й доку           | мен    | IT ←             | Be                           | рсия пр | иложени      | a 1.14.0 |
|                                                            |          |                                   |                                    |                       | y                           | ∕КЭП ←                                   |                  |        |                  |                              |         |              |          |
|                                                            |          |                                   |                                    |                       |                             | Квитанция                                | R _              |        |                  |                              |         |              |          |

# Пример XML о приеме товара

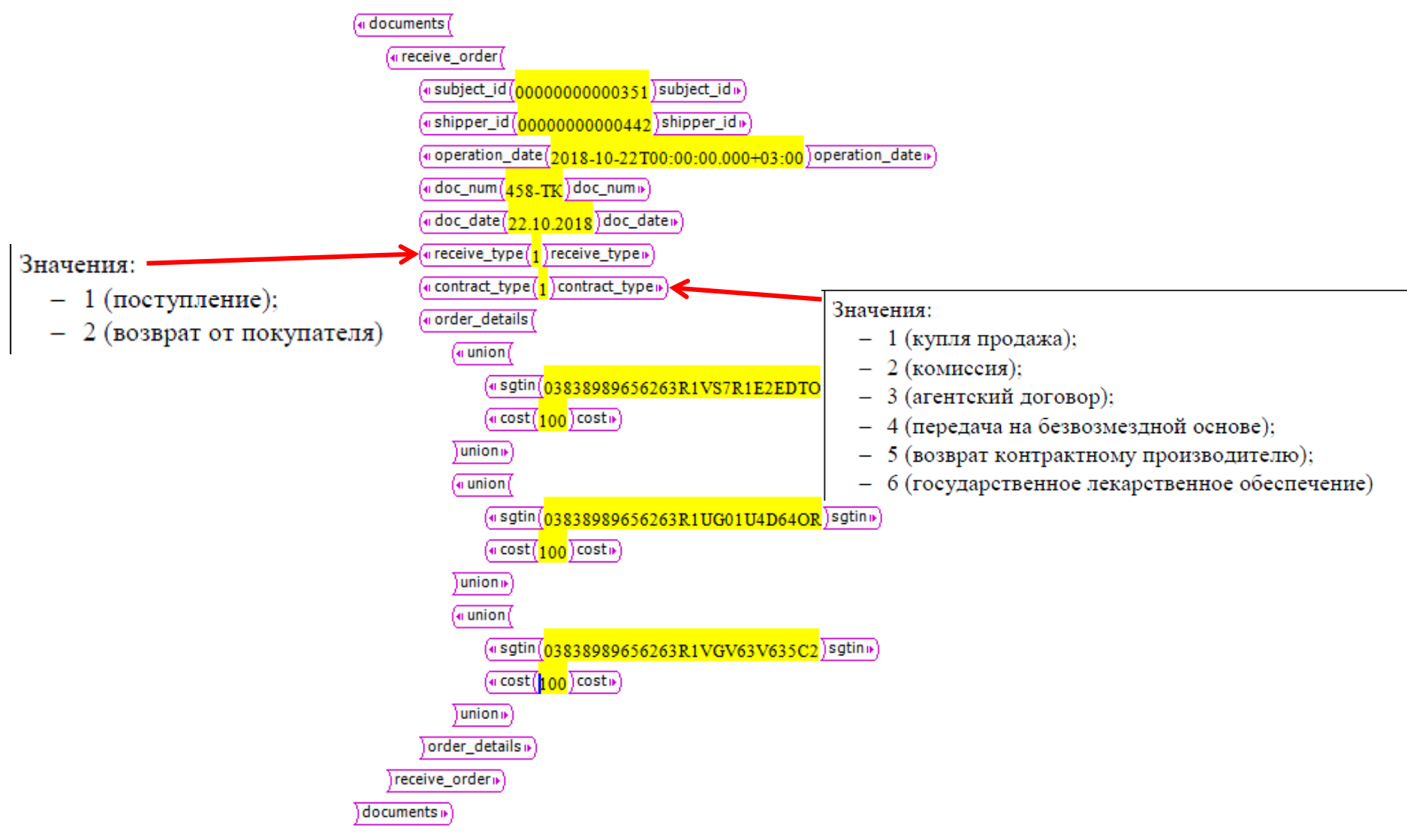

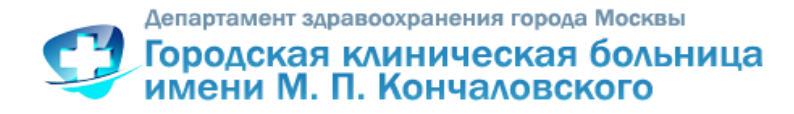

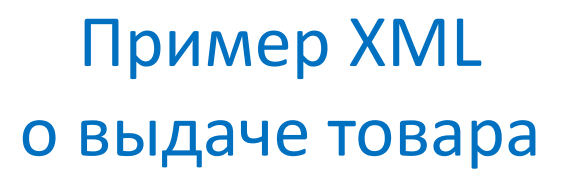

documents (

(« health\_care (

(<subject\_id(000000000351)subject\_id.)

(@ operation\_date(2018-10-22T00:00:00.000+03:00) operation\_date >>

(• doc\_date(22.10.2018) doc\_date • )

(«doc\_num(26)doc\_num⊮)

• order\_details(

(<u>sgtin(</u>18901148006024B2GDVX5BUB3ZM)sgtin)

(esgtin(18901148006024B2O5OTCZXRXPF)sgtine)

(esptin(18901148006024B2EDQTYQOEYJ4)sptine)

«sgtin(18901148006024B2ANZS5WC6ZQ0)sgtin»)

)order\_details »)

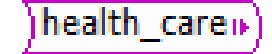

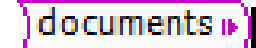

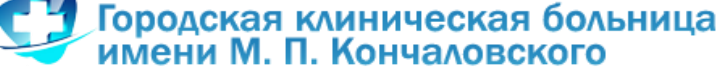

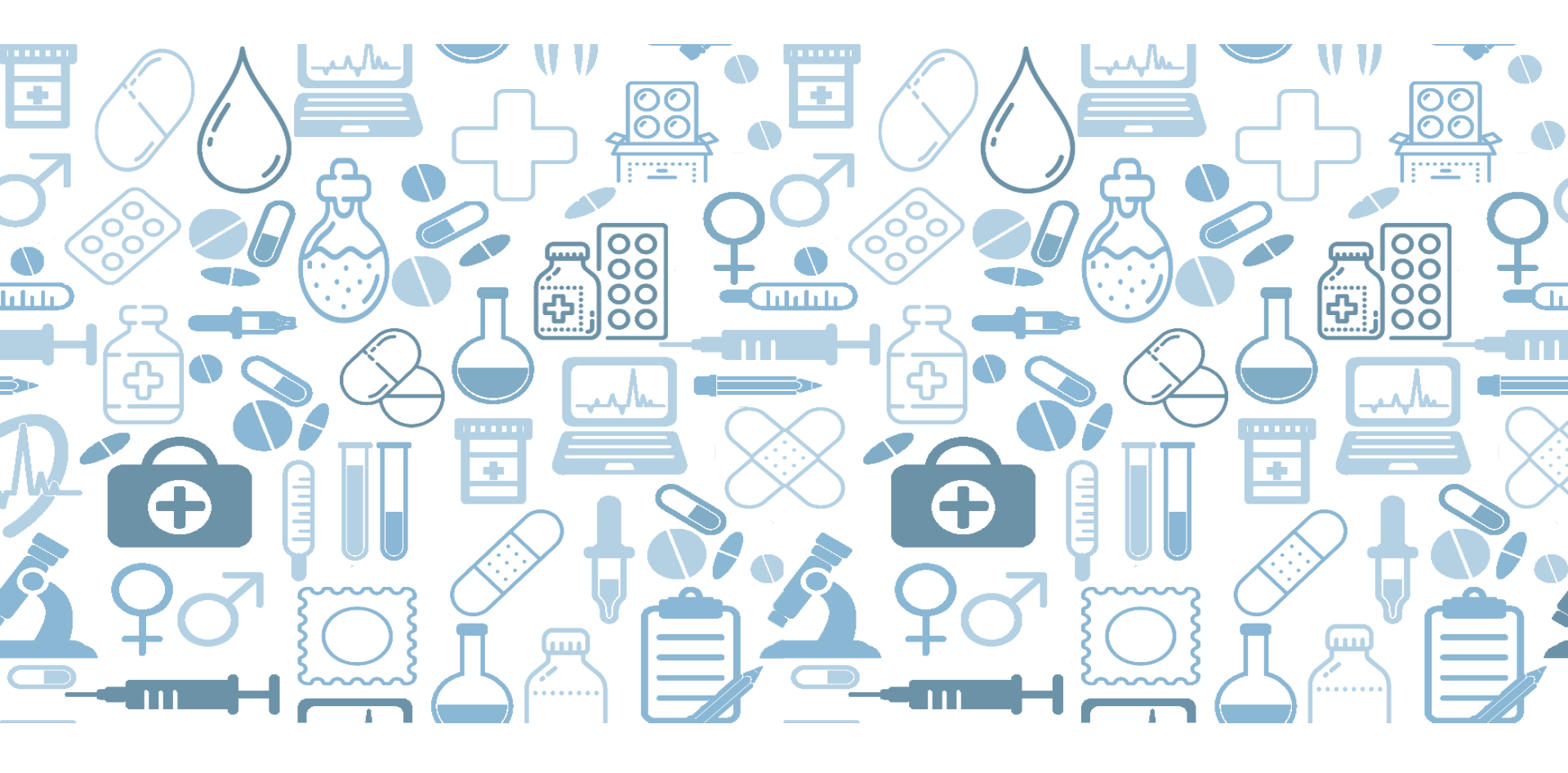

Программный продукт аптеки и ИС МДЛП

### Получение товара (инструкция сотрудника)

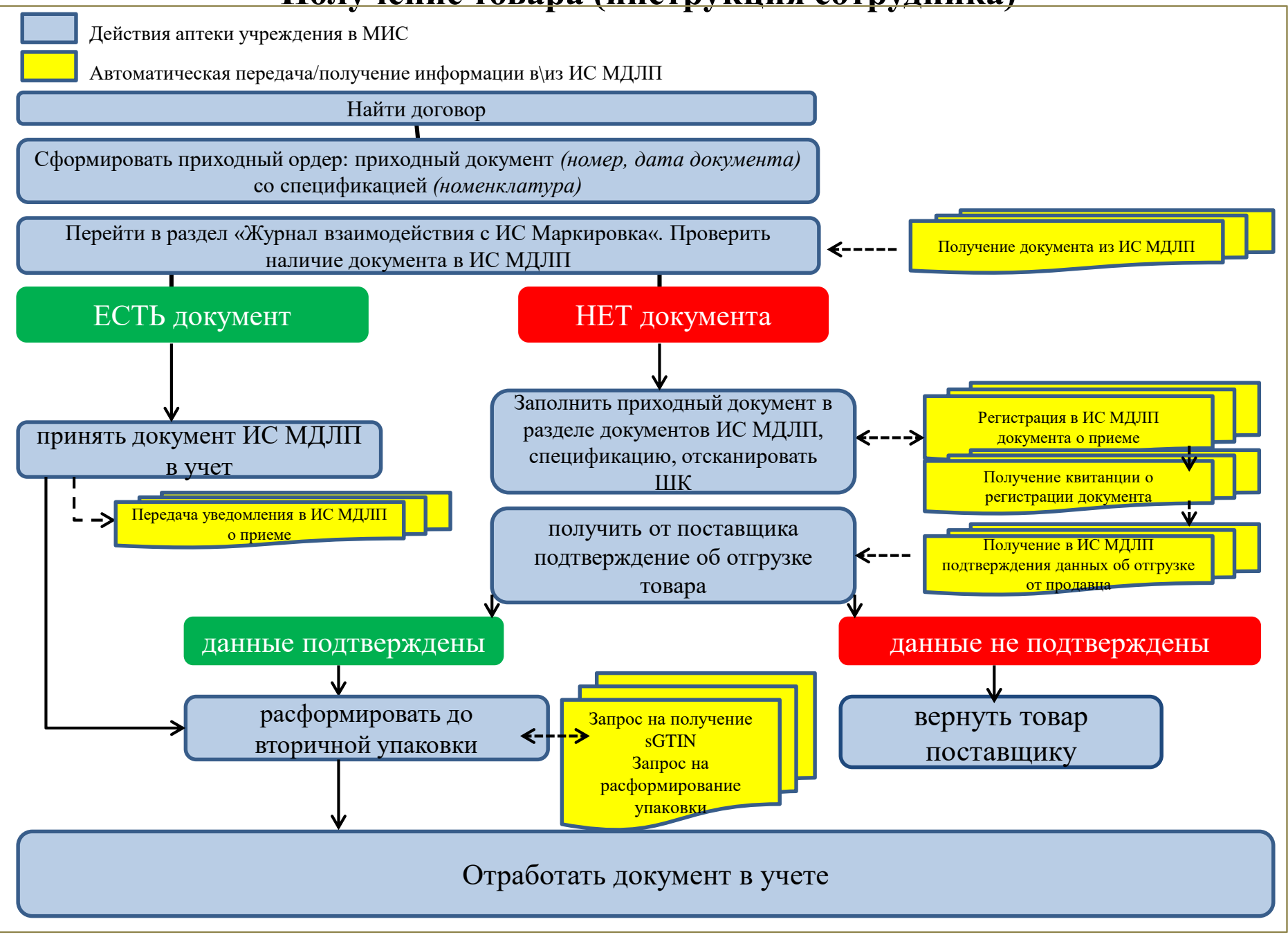

#### Выдача товара в отделения

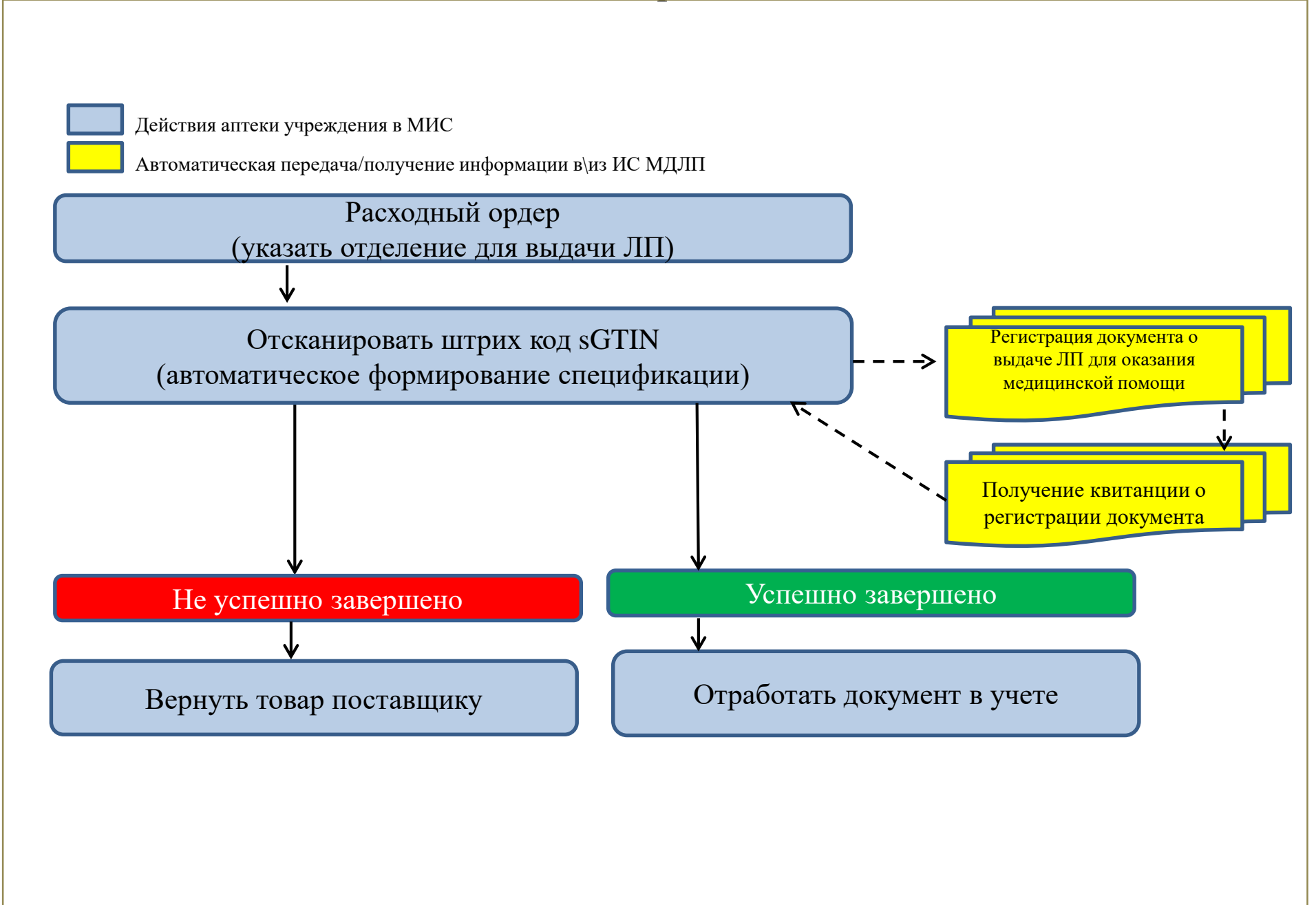

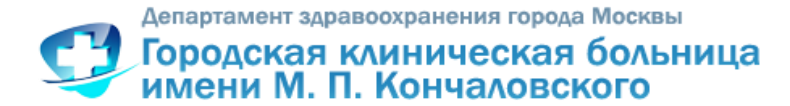

### Прием товара в учетной системе прямая схема

| 🖉 ПАРУ   | /С-Бюджет 8SI                                                           | Е Учет і | маркирован     | ных товаро   | ов            |             |             |             |           |                |                     |          |         |
|----------|-------------------------------------------------------------------------|----------|----------------|--------------|---------------|-------------|-------------|-------------|-----------|----------------|---------------------|----------|---------|
| Файл     | Документы                                                               | Учёт     | Функции        | Отчёты       | Словари       | окно        | Справ       | вка         |           |                |                     |          |         |
|          | Докумен                                                                 | ты опер  | раций с упако  | вками        | 1             |             |             |             |           |                |                     |          |         |
|          | Задания                                                                 | на опер  | рации с упако  | вками        |               |             |             |             |           |                |                     |          |         |
|          |                                                                         |          |                |              | -             |             |             |             |           |                |                     |          |         |
|          |                                                                         |          |                |              |               |             |             |             |           |                |                     |          |         |
| Документ | Документы операций с упаковками (Объём выборки: 0, отмечено записей: 0) |          |                |              |               |             |             |             |           |                |                     |          |         |
| ✓ Номе   | Дата документа                                                          | Статус   | обмена данными | с ИС Марк 🛧  | Номер типа    | Наименовани | е типа доку | мента в ИС  | Марки     | ировка Но      | мер документа-подте | зерждени | ня Да   |
|          | _                                                                       | ,-       |                |              |               |             | ,           |             |           |                |                     |          |         |
|          | лаофну                                                                  | лац      | ияод           | ОКУМ         | ентах         | K           |             |             |           |                |                     |          |         |
|          | 1 1                                                                     |          |                | 5            |               |             |             |             |           |                |                     |          |         |
|          |                                                                         |          |                |              |               |             |             |             |           |                |                     |          |         |
|          |                                                                         |          |                |              |               |             |             |             |           |                |                     |          |         |
| •        |                                                                         |          |                |              |               |             |             |             |           |                |                     |          |         |
| Упаковки | Лекарственные п                                                         | репараты |                |              |               |             |             |             |           |                |                     |          |         |
| Упаковки | и (Объём выборки: (                                                     | 0)       |                |              |               |             |             |             |           |                |                     |          |         |
| 🖌 Тип у  | паковки                                                                 | Τı       | ип КИЗ         | 1            | Стоимость е,  | с Сумма НД  | GTIN        | КI          | /13       |                |                     | Индивид  | уальнь  |
| _        | - 1                                                                     |          |                |              |               |             |             |             |           |                |                     |          |         |
|          | 1нформ                                                                  | лац      | ия об ч        | упакс        | эвках         | - <u>HO</u> | <u>вый</u>  | <b>pa</b> 3 | <b>ВД</b> | <u>ел в уч</u> | <u>чете</u>         |          |         |
|          |                                                                         |          |                |              |               |             |             |             |           |                |                     |          |         |
|          |                                                                         |          |                |              |               |             |             |             |           |                |                     |          |         |
| •        |                                                                         |          |                |              |               |             |             |             |           |                |                     |          |         |
| Лекарств | енные препараты                                                         |          |                |              |               |             |             |             |           |                |                     |          |         |
| 🗸 Наим   | енование номенк                                                         | латуры   | Международное  | непатентован | ное наименова | ание        | GT          | ſIN         | ۰         | Производитель  | Страна производит   | еля П    | іредель |
|          |                                                                         |          |                |              |               |             |             |             |           |                |                     |          |         |
|          |                                                                         |          |                |              |               |             |             |             |           |                |                     |          |         |
| ľ        | Ίнформ                                                                  | иац      | ияол           | екарс        | твен          | ных         | преі        | пара        | Ta        | ax             |                     |          |         |

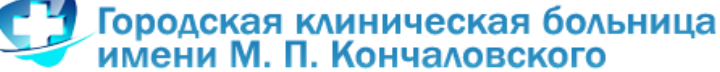

# В учетной системе добавился <u>Журнал взаимодействия с ИС Маркировка</u> для получения/ передачи/ подписи документа

|                                 |                     | MC Ma   |           |              |               |        |              |               |       |
|---------------------------------|---------------------|---------|-----------|--------------|---------------|--------|--------------|---------------|-------|
| помер типа паименовани          | те типа документа в | в ис ма | ркировка  | помер докум  | ента-подтверя | кдения | дата и время | устаное Причи |       |
|                                 |                     | V       | Отобрать  |              | F6            | 1      |              |               |       |
|                                 |                     | 7=      | Отобрать  | по колонке   | F7            | L      |              |               |       |
| (                               |                     |         | Добавить  |              | Ins           |        |              |               |       |
| Лаковки Лекарственные препараты |                     |         | Размножи  | ть           | Ctrl+F3       |        |              |               |       |
| Упаковки (Объём выборки: 0)     |                     |         | Исправи   | ТЬ           | F2            |        |              |               |       |
| Тип упаковки                    | Тип КИЗ             |         | Перемести | ить          |               |        | киз          |               |       |
|                                 |                     | $\sim$  | Удалить   |              | Del           |        |              |               |       |
|                                 |                     |         | Обновить  |              | F5            |        |              |               |       |
|                                 |                     |         | Состояние | 2            | •             | I      |              |               |       |
|                                 |                     |         | Задания н | а операции с | упаковками 🕨  |        |              |               |       |
|                                 |                     |         | Связанны  | е документы  | •             |        |              |               |       |
|                                 |                     |         | Формиров  | ание         | •             |        |              |               |       |
| Лекарственные препараты         |                     |         | ИС Марки  | ровка        | •             | п      | олучить      | 1             |       |
| И Наименование номенкл          | атуры Международ    | ное     | Связи     |              | •             | 0      | тправить     | Производител  | њ Стр |
|                                 |                     | _       | Обмен     |              | +             |        |              | *             |       |
|                                 |                     |         | Вид       |              | +             |        |              |               |       |
|                                 |                     |         | Представ  | ления        | +             | I      |              |               |       |
|                                 |                     | 100     | Настройки |              | Alt+Enter     | I      |              |               |       |

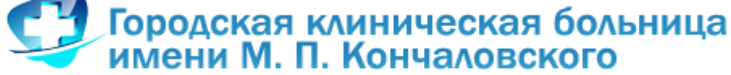

# В учетной системе добавился <u>Журнал взаимодействия с ИС Маркировка</u> для получения/ передачи/ подписи документа

| 🖉 ПАРУС- | Бюджет 8SE Уч  | ет мар | кированны  | ых това | аров - [Жур  | нал вза | имодейст | гвия с ИС | С Маркировка]                                    |                     |           | -                   |                     |                    |                     |
|----------|----------------|--------|------------|---------|--------------|---------|----------|-----------|--------------------------------------------------|---------------------|-----------|---------------------|---------------------|--------------------|---------------------|
| 🖉 Файл   | Документы      | Учёт   | Функции    | и От    | тчёты Сл     | овари   | Окно     | Справка   | 3                                                |                     |           |                     |                     |                    |                     |
| Каталоги |                | жу     | рнал взаи  | модей   | іствия с ИС  | Марки   | ровка (О | бъём вы   | іборки: 4)                                       |                     |           |                     |                     |                    |                     |
| = 🗆 🧰    | Журнал взаимо, | 1      | Номер док  | Юрид    | цическое лиц | Į0      | Статус   |           | Тип документа                                    | Комментарий         | Тип       | Дата формирования   | Дата последнего изм | Идентификатор отпр | Идентификатор получ |
| ē 🗖      | 📄 Приход       |        | Y698447/2  | ГКБ и   | им.Кончалов  | ского   | Принят   |           | (701) Подтверждение (акцептование) сведений      | Успешное завершение | Исходящая | 10.08.2018 11:58:16 | 10.08.2018 11:59:46 | 0000000000351      | 0000000000442       |
|          | 06 июнь        | 0      | Y698447/1  | ГКБ и   | им.Кончалово | ского   | Принят   |           | (701) Подтверждение (акцептование) сведений      | Успешное завершение | Исходящая | 10.08.2018 12:02:48 | 10.08.2018 12:03:23 | 000000000351       | 0000000000442       |
|          |                | 🗆 ١    | Y698447/2  | ГКБ и   | им.Кончалово | ского   | Получен  |           | (601) Уведомление об отгрузке со склада продавца |                     | Входящая  | 09.08.2018 17:01:09 | 09.08.2018 17:01:09 | 0000000000442      | 000000000351        |
|          | · П 📄 10 октяf | 🗆 ١    | Y698447/1  | ГКБ и   | им.Кончалово | ского   | Получен  |           | (601) Уведомление об отгрузке со склада продавца |                     | Входящая  | 09.08.2018 17:01:10 | 09.08.2018 17:01:10 | 0000000000442      | 000000000351        |
| ⊡…∏(     | ПРасход        |        |            |         |              |         |          |           |                                                  |                     |           |                     |                     |                    |                     |
|          | 06 Июнь        |        |            |         |              |         |          |           |                                                  |                     |           |                     |                     |                    |                     |
|          | 🗆 🚞 07 Июль    |        |            |         |              |         |          |           |                                                  |                     |           |                     |                     |                    |                     |
|          | 🗆 📄 08 Авгус   |        |            |         |              |         |          |           |                                                  |                     |           |                     |                     |                    |                     |
|          | О9 Сентя       |        |            |         |              |         |          |           |                                                  |                     |           |                     |                     |                    |                     |
|          | 10 Октя        |        |            |         |              |         |          |           |                                                  |                     |           |                     |                     |                    |                     |
|          | · 11 Ноябр     |        |            |         |              |         |          |           |                                                  |                     |           |                     |                     |                    |                     |
|          | ПП 12 Дека     |        |            |         |              |         |          |           |                                                  |                     |           |                     |                     |                    |                     |
|          |                |        |            |         |              |         |          |           |                                                  |                     |           |                     |                     |                    |                     |
|          |                |        |            |         |              |         |          |           |                                                  |                     |           |                     |                     |                    |                     |
|          |                |        |            |         |              |         |          |           |                                                  |                     |           |                     |                     |                    |                     |
|          |                |        |            |         |              |         |          |           |                                                  |                     |           |                     |                     |                    |                     |
|          |                |        |            |         |              |         |          |           |                                                  |                     |           |                     |                     |                    |                     |
|          |                |        |            |         |              |         |          |           |                                                  |                     |           |                     |                     |                    |                     |
|          |                |        |            |         |              |         |          |           |                                                  |                     |           |                     |                     |                    |                     |
|          |                |        |            |         |              |         |          |           |                                                  |                     |           |                     |                     |                    |                     |
|          |                | Ош     | ибки       |         |              |         |          |           |                                                  |                     |           |                     |                     |                    |                     |
|          |                | 1      | Код ошибки | N       |              | Текст о | шибки    |           | Идентификатор                                    |                     |           |                     |                     |                    |                     |
|          |                |        |            |         |              |         |          |           |                                                  |                     |           |                     |                     |                    |                     |
|          |                |        |            |         |              |         |          |           |                                                  |                     |           |                     |                     |                    |                     |

#### Порядок действий - приемка ЛП с прямым порядком акцептирования

Поставщик в ИС МДЛП зарегистрировал отгрузку товара (схема 415), покупатель получил уведомление об отгрузке (схема 601)

#### От ПОКУПАТЕЛЯ ОЖИДАЮТ:

| Шаги                               | Ожидаемая реакция МДЛП                                              |
|------------------------------------|---------------------------------------------------------------------|
| Покупатель: подтвердить сведения,  | В ЛК Участника документ успешно подписан и отправлен.               |
| загрузить и отправить xml 701      | В разделе «Реестр документов» статус отправленного документа        |
| выбранным способом (ЛК/АПИ)        | установлен в значение «Файл обработан, ответ получен».              |
|                                    | В ответной квитанции к документу содержится результат обработки:    |
|                                    | «Успешное завершение операции»                                      |
|                                    |                                                                     |
| Покупатель: проверить статус КиЗ в | В разделе «Товары» с установленным фильтром по соответствующему     |
| ЛК Участника                       | КиЗ в таблице с результатами поиска отображается КИЗ со статусом «В |
|                                    | обороте» (с указанием даты и времени совершения операции)           |
|                                    | Владелец КиЗ изменился, указан «Покупатель».                        |
|                                    |                                                                     |
|                                    |                                                                     |
|                                    |                                                                     |

- 1. Регистрация в ИС «Маркировка» подтверждения (акцептования) сведений (701-accept.xsd)
- 2. Результат обработки направленного в систему запроса (200-result.xsd)
- 3. Запрос информации по номеру SGTIN/SSCC (210-query\_kiz\_info.xsd)
- 4. Результат обработки сведений по номеру SGTIN/SSCC (211-kiz\_info.xsd)
- 5. Регистрация в ИС «Маркировка» сведений о расформировании третичной (заводской, транспортной) упаковки лекарственных препаратов (912-unit\_unpack.xsd)

#### Порядок действий - приемка ЛП с обратным порядком акцептирования

Поставщик в ИС МДЛП не зарегистрировал отгрузку товара, покупатель не получил уведомление об отгрузке От ПОКУПАТЕЛЯ ОЖИДАЮТ:

| Шаги                                                                                                    | Ожидаемая реакция МДЛП                                                                                                    |
|----------------------------------------------------------------------------------------------------|----------------------------------------------------------------------------------------------------|
| <u>1. Покупатель:</u> зарегистрировать сведения о<br>приемке, загрузить и отправить xml 416<br>выбранным способом (ЛК/АПИ) | В ЛК Участника документ успешно подписан и отправлен.<br>В разделе « <b>Peecrp документов</b> » статус отправленного документа установлен в значение<br>«Файл обработан, ответ получен».<br>В ответной квитанции к документу содержится результат обработки: «Успешное<br>завершение операции»<br>ОЖИДАЕМ ПОДТВЕРЖДЕНИЕ ОТ ПОСТАВЩИКА |
| 2. Покупатель: проверить уведомление                                                                                       | В ЛК Участника в разделе « <b>Реестр документов</b> » – Входящие <b>отображается документ 607</b> .                                                                                                    |
| (подтверждение от поставщика) во входящих                                                                                  | Отправитель – «Продавец». В содержимом документа указан список отгруженных                                                                                                    |
| документах                                                                                                    | SSCC/SGTIN                                                                                                    |
| <u>3. Покупатель:</u> проверить статус КиЗ в ЛК                                                                            | В разделе « <b>Товары</b> » с установленным фильтром по соответствующему SSCC/SGTIN в таблице с результатами поиска <b>отражается КиЗ со статусом «В обороте»</b> (с указанием даты и времени совершения операции).                                                                                                    |
| Участника                                                                                                    | Владелец КиЗ изменился, указан «Покупатель».                                                                                                    |

- 1. Регистрация в ИС «Маркировка» сведений о приемке лекарственных препаратов на склад получателя (416-receive\_order.xsd)
- 2. Результат обработки направленного в систему запроса (200-result.xsd)
- 3. Уведомление о подтверждении (акцептовании) сведений (607-accept\_notification.xsd)
- 4. Запрос информации по номеру SGTIN/SSCC (210-query\_kiz\_info.xsd)
- 5. Результат обработки сведений по номеру SGTIN/SSCC (211-kiz\_info.xsd)
- 6. Регистрация в ИС «Маркировка» сведений о расформировании третичной (заводской, транспортной) упаковки лекарственных препаратов (912-unit\_unpack.xsd)

#### Порядок действий - выдача ЛП в отделение

| Шаги                               | Ожидаемая реакция ЛК                                                   |  |  |  |  |
|------------------------------------|------------------------------------------------------------------------|--|--|--|--|
| Медицинское учреждение:            | В ЛК Участника документ успешно подписан и отправлен.                  |  |  |  |  |
| зарегистрировать сведения о выдаче | В разделе «Реестр документов» статус отправленного документа           |  |  |  |  |
| ЛП для оказания мед помощи,        | установлен в значение <b>«Файл обработан, ответ получен».</b>          |  |  |  |  |
| загрузить и отправить xml 531      | В ответной квитанции к документу содержится результат обработки:       |  |  |  |  |
| выбранным способом (ЛК/АПИ)        | <b>«Успешное завершение операции»</b>                                  |  |  |  |  |
| <u>Медицинское учреждение:</u>     | В разделе « <b>ТОВАРЫ</b> » с установленным фильтром по                |  |  |  |  |
| проверить статус КиЗ в ЛК          | соответствующему КиЗ в таблице с результатами поиска <b>отражается</b> |  |  |  |  |
| Участника.                         | <b>КиЗ со статусом «Выдан для медицинского применения».</b>            |  |  |  |  |

- 1. Регистрация в ИС «Маркировка» сведений о выдаче лекарственного препарата для оказания медицинской помощи (531-health\_care.xsd)
- 2. Результат обработки направленного в систему запроса (200-result.xsd)

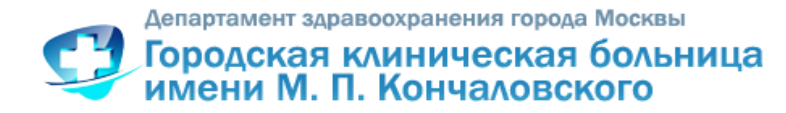

# ДРУГИЕ ДОКУМЕНТЫ ДЛЯ РАБОТЫ С ИС МДЛП, используемые в медицинской организации

- 1. Результат фиксации сведений о внесении изменений в ИС "Маркировка" (201result\_service.xsd)
- 2. Регистрация в ИС «Маркировка» сведений об отмене ранее зарегистрированной собственной операции (250-recall.xsd)
- 3. Регистрация в ИС «Маркировка» сведений **об отказе** получателя **от приемки лекарственных препаратов** (252-refusal\_receiver.xsd)
- **4. Возврат принятого товара** Регистрация в ИС «Маркировка» сведений об отгрузке лекарственных препаратов со склада отправителя (415-move\_order.xsd)
- 5. Регистрация в ИС «Маркировка» сведений **о перемещении** лекарственных препаратов **между различными адресами осуществления деятельности** (431-move\_place.xsd)
- 6. Регистрация в ИС «Маркировка» сведений о передаче лекарственных препаратов на уничтожение (541-move\_destruction.xsd)
- 7. Регистрация в ИС «Маркировка» сведений **о факте уничтожения** лекарственных препаратов (542-destruction.xsd)
- 8. Регистрация в ИС «Маркировка» сведений **о выводе из оборота** лекарственного препарата **по различным причинам** (552-withdrawal.xsd)
- 9. Уведомление получателя об отгрузке лекарственных препаратов со склада отправителя (601move\_order\_notification.xsd)
- 10. Уведомление отправителя о приеме лекарственных препаратов на склад получателя (602-receive\_order\_notification.xsd)
- 11. Уведомление отправителя об отказе получателя от приемки лекарственного препарата (606-refusal\_receiver\_notification.xsd)

## НЕ ЗАБУДЬ ОТРАВИТЬ ДОКУМЕНТ В ИС МДЛП!

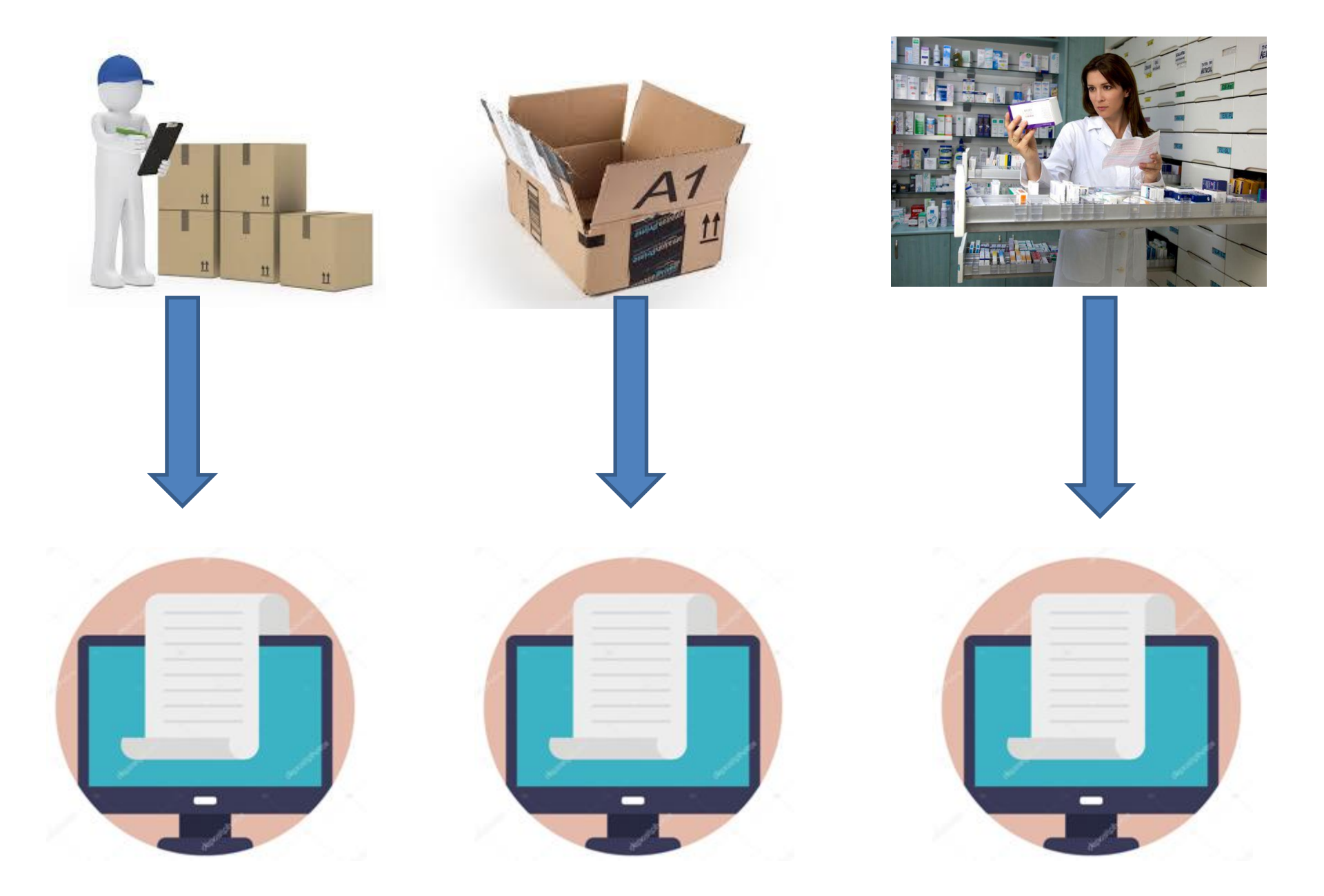

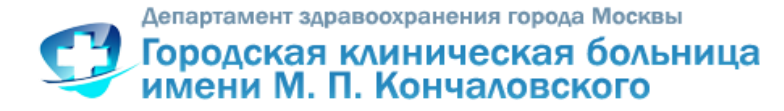

# Что изменится для медицинских организаций с внедрением криптозащиты в проект по маркировке лекарств

#### Правила осуществления движения лекарственных препаратов

... обязательны агрегирование не менее одного уровня вложенности и сообщение сведений об агрегировании в информационную систему МДЛП субъектами обращения ЛП, осуществляющими ввод ЛП в оборот ...

... Субъект обращения ЛП, осуществляющий перемещение ЛП между адресами осуществления деятельности согласно собственной ... и (или) складами ответственного хранения, в течение 5 рабочих дней с фактической даты перемещения, но до предоставления сведений о дальнейших операциях с данными ЛП, предоставляет в информационную систему МДЛП сведения..,

... Субъект обращения ЛП, осуществляющий вывод ЛП из оборота (за исключением вывода ЛП из оборота путем отбора образцов или путем передачи н уничтожение) в течение 5 рабочих дней с даты соответствующей операции предоставляет в информационную систему МДЛП сведения о выведенно из оборота ЛП, предусмотренные пунктом 1 приложения № 10 к настоящим методическим рекомендациям...

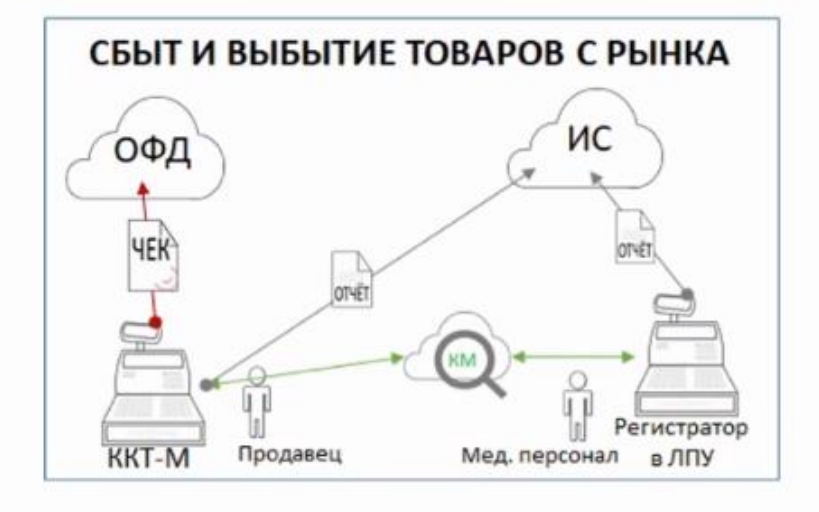

При выбытии маркированного ЛП из оборота в случаях, предусмотренных нормативными правовыми актами в сфере оборота ЛП, выполняется проверка достоверности кода маркировки (Средства идентификации).

Эта проверка подтверждает или опровергает факт формирования и выдачи КМ в установленном порядке и его легального применения.

Источник: https://crpt.ru/

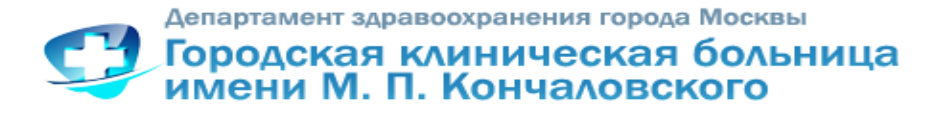

### http://gb3zelao.ru

### Раздел «Специалистам»: Маркировка лекарственных средств

| ← → C ③ gb3zelao.ru                               |                                        |                                                              |                                          |                              |                                                                  |                                       |      | * 9 |
|---------------------------------------------------|----------------------------------------|--------------------------------------------------------------|------------------------------------------|------------------------------|------------------------------------------------------------------|---------------------------------------|------|-----|
|                                                   | Версия для слабовид                    | ящих                                                         | Горячая линия: 8 (9                      | 25) 483-23-21 Платные ус     | :луги: 8 (499) 735-82-89                                         | юиск                                  |      |     |
|                                                   | С Сородская клинени М. П.              | охранения города Москвы<br>иническая больни<br>Кончаловского | ц <b>а</b> <sub>Главная</sub> ~ О больні | ице 🗸 Пациентам 🖌 Спе        | циалистам ~ Пр сс-центр                                          | <ul> <li>Вакансии Контакты</li> </ul> |      |     |
|                                                   |                                        |                                                              |                                          | п                            | орядки медицинской помощи                                        |                                       | 10.0 |     |
|                                                   | Экспериментальный проект               |                                                              |                                          |                              | Кодекс профессиональной этики                                    |                                       |      |     |
|                                                   | CHCILMA                                | KHI ODKH /                                                   | LERAI CIDEI                              |                              | аркировка лекарственных ср                                       | едств                                 | KMPC |     |
|                                                   |                                        |                                                              |                                          | п                            | роект «Московский врач»                                          | 12.<br>1                              | DBKA |     |
|                                                   | ГБУЗ "ГКБ им. М. П. Кончаловского ДЗМ" |                                                              |                                          | N" n                         | Предупреждение жестокого обращения с развити в с пожилыми людьми |                                       |      |     |
|                                                   |                                        |                                                              |                                          | М                            | Іедицинская помощь по проф                                       | илю - онкология 60300                 |      |     |
|                                                   |                                        |                                                              |                                          | n                            | орядок действий при клещев<br>аллиативная помощь                 | ом укусе                              |      |     |
|                                                   |                                        | 🕵 НАВИГАТ                                                    | ГОР МОСКОВС                              | КОГО ЗДРАІ                   | ротиводействие коррупции                                         | _                                     |      |     |
|                                                   | КРУГЛОСУТОЧНЫЙ<br>СТАЦИОНАР            | СТАЦИОНАР<br>КРАТКОГО<br>ПРЕБЫВАНИЯ                          | ДНЕВНОЙ<br>СТАЦИОНАР                     | поликлиническое<br>отделение | ЖЕНСКАЯ<br>КОНСУЛЬТАЦИЯ                                          | Родильный<br>дом                      |      |     |
|                                                   | ПРИЕМНОЕ<br>ОТДЕЛЕНИЕ                  | РЕАНИМАЦИОННАЯ<br>СЛУЖБА                                     | ТЕРАПЕВТИЧЕСКАЯ<br>СЛУЖБА                | ХИРУРГИЧЕСКАЯ<br>СЛУЖБА      | АКУШЕРСТВО И<br>ГИНЕКОЛОГИЯ                                      | ПЕДИАТРИЧЕСКАЯ<br>СЛУЖБА              |      |     |
|                                                   | диагностическая                        | СЛУЖБА                                                       | РЕГИОНАЛЬНЫЙ                             | ЦЕНТР<br>ЭСТЕТИЧЕСКОЙ        | ЛЕЧЕНИЕ<br>ИНОГОРОДНИХ                                           | ПЛАТНЫЕ                               |      |     |
| h3talan ni/markimida, lakarituana diburatete himi | Контролирующие                         | Лекарственное<br>обеспечение                                 | Медицинские<br>работники                 | Нормативные<br>документы     | Отзывы<br>пациентов                                              | Обратная<br>связь                     |      |     |

Борщевская Наталья Алексеевна BorschevskayaNA@zdrav.mos.ru